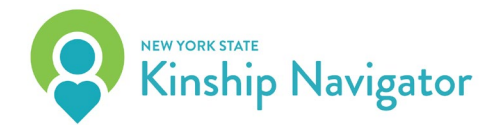

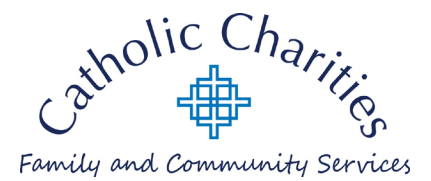

## LEGAL FACT SHEET

# Filling Out a Public Assistance Application Online

**Note:** This is a two-step process, and will require the use of a "My.NY ID". If you do not have an existing My.NY ID, please follow the below instructions, in Section 1, to register for one. If you already have a My.NY ID, you may use it to log into <u>www.mybenefits.ny.gov</u> (Skip to Section 2 if you already have an My.NY ID)

### Section 1 – Creating a My.NY ID

- 1. Begin at the following webpage in your browser: <u>www.mybenefits.ny.gov</u>
- 2. Select the option under "New Users" to "Create New Account" (This will direct you to <u>https://my.ny.gov</u>).
- 3. Select "Don't Have an Account" to begin creation of a new account.
- 4. Select "Personal" from the types of accounts listed.
- 5. Enter your basic user information (along with a valid email address), select a User ID and confirm the information.
- 6. You will then be required to activate via email.
  - This is when you will set your password and security questions.
- 7. Follow the remaining prompts to create username and complete all demographic information.

#### Section 2 – myBenefits.ny.gov Application

- 1. Once you have created a my.NY ID, return to <u>https://mybenefits.ny.gov/mybenefits/begin</u>.
- 2. Under the 'Returning Users' heading you are able to select "Apply for Public Assistance."
  - Either select this option, or simply select ">LOG INTO YOUR ACCOUNT" below this.
- 3. Enter your My.NY username and password that you have just created; or if you have an existing account, you may use this (as applicable) This will bring you to the myBenefits Dashboard.

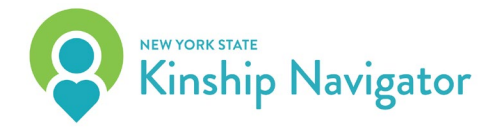

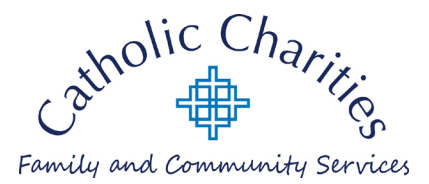

# LEGAL FACT SHEET

- 4. On the dashboard you will see the question: "What do you want to do?" Select "Start new benefits application" and then specify "Public Assistance" when prompted. You will then receive information on your rights and responsibilities and the services and programs available, and a chance to receive more information.
- 5. This is the beginning of the public assistance application. Each section will request specific information to be added, and the application may adapt itself to the specific caregiver's responses as needed.
  - If you are not able to complete the application in one session, you are able to save your progress and continue where you left off later (the system will also autosave after each page).
- 6. Please have the following information ready when completing this application:
  - The names, date of birth, social security numbers, and tax filing status for all children applying for this grant
  - Information on the whereabouts of the biological parents
    - Non-parent caregivers are required to cooperate in establishing paternity and establishing, modifying, and enforcing support orders for the children in their care, regardless of whether they are applying for public assistance for themselves.
  - Employment information for all individuals at this residence
  - Income information for all individuals at this residence (Federal Requirement for any recipient of Public Assistance)
  - Resources information for all individuals at this residence (Federal Requirement for any recipient of Public Assistance)
- 7. When completed, you will have the choice to save, submit, or exit the application process. "Submit" is the only option that will move the application forward to be reviewed.

The above information is not legal advice. It is not a substitute for consulting an attorney. Up-to-date legal advice and legal information can only be obtained by consulting with an attorney. Any opinions, legal opinions, findings, conclusions or recommendations expressed in this publication or on the NYS Kinship Navigator website or by any person or entity to whom you may be referred are those of the Kinship Navigator, Catholic Charities Family and Community Services and/or the person or entity you are referred to and do not necessarily represent the official views, opinions, legal opinions or policy of the State of New York and/or the New York State Office of Children and Family Services (OCFS). NYS Kinship Navigator is a Catholic Charities Family and Community Services program, funded by the New York State Office of Children and Family and Community Services is the only agency authorized by New York State to provide a statewide information and referral service to kinship caregivers. The information herein is published by the NYS Kinship Navigator.

NYS Kinship Navigator ■ navigator@nysnavigator.org ■ 877-454-6463 Regional Offices in Albany & Monroe County